## USB kulcs használatbavétele

Az USB csatlakozású hardverkulcsok esetében a kulcs használatbavétele a következő lépésekből áll:

## Sentinel telepítő program használata

A telepítőlemezen a KULCS könyvtárban található egy egyszerűen használható telepítő program -SENTINEL PROTECTION INSTALLER 7.2.2.EXE -, ami mind a nyomtató csatlakozású, mind az USB csatlakozású kulcsokhoz telepíti a meghajtó programokat.

Ezt elindítva a program lépésről lépésre ismerteti a tennivalókat és mind a rendszer meghajtó programokat, mind az USB kulcs kezelésére szolgáló meghajtó programokat telepíti.

Ez a program angol nyelvű, futtatása a következő lépések végrehajtását igényli:

- 1. A programcsomag telepítő CD-ROM CD meghajtóba való helyezése.
- 2. A telepítő program automatikusan elindul. Amennyiben erre nem kerül sor akkor az azon található START32.EXE programot kell elindítani. Amennyiben ennek ablakában a "**Hardverkulcs telepít**" gomb engedélyezve van akkor a kulcs meghajtó programok telepítése szükséges a gombra kattintással. Lehetőség van a program közvetlen elindítására. Ehhez a START menü Futtatás ablakában a "Tallózás" gomb segítségével válassza ki a D:\KULCS\

SENTINEL PROTECTION INSTALLER 7.2.2.EXE fájlt, vagy az intézőben keresse meg és dupla kattintással indítsa el. (Esetünkben D a CD meghajtó betűjele, amit helyettesíteni kell a felhasználóéval.)

Amennyiben a program megállapítja, hogy korábban már volt valamilyen Sentinel kulcsot kezelő program telepítve, akkor a következő tartalmú ablakban felajánlja annak a frissítését. Ekkor az "**Upgrade**" (frissítés) gombra kell kattintania.

| 🖟 Sentinel Protection Installer 7.2.2 - InstallShield Wizard 🛛 🛛 🔀                                                                                                    |
|----------------------------------------------------------------------------------------------------|
| Confirm Upgrade Previous version detected, please confirm. Protection Installer                                                                                                    |
| <b>Important Note:</b><br>Click Upgrade to overwrite the older version of the Sentinel System Driver found on this system. This will also upgrade the Sentinel Protection Server if it is present. Do not cancel the upgrade before the installation has completed or you may not be able to run applications that depend on the software components being installed. |
| InstallShield                                                                                                    |

## Az indító ablak figyelmezteti, hogy a program telepítése előtt távolítsa el az esetlegesen csatlakoztatott USB hardverkulcsot.

 A következő ablakban a telepítő program elmondja, hogy a számítógépre fogja telepíteni a Sentinel meghajtó programokat, amelynek elkezdéséhez kattintson a "Next" (Tovább) gombra.

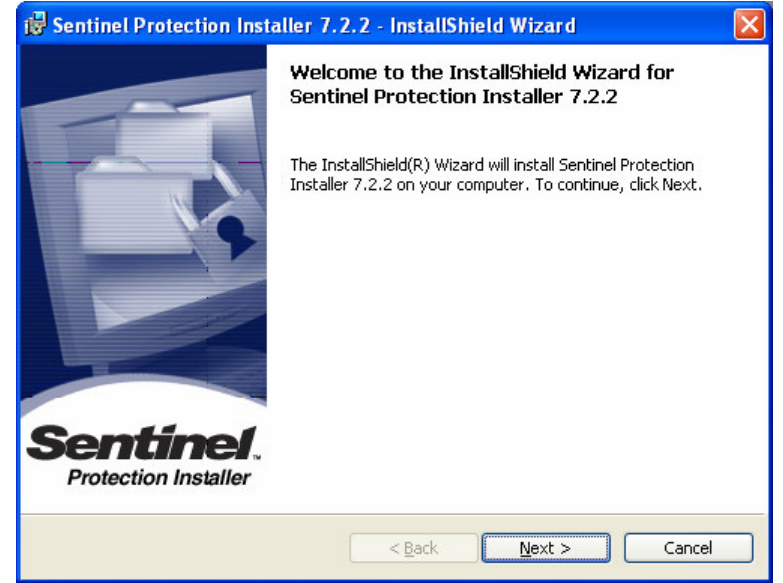

4. A megjelenő ablakban a program felhasználási feltételei jelennek meg angol nyelven. A telepítéshez az "I accept the terms in the license agreement" (elfogadom a felhasználási feltételeket) opciógombra kell kattintani, majd a "**Next**" (Tovább) gombbal folytatni a telepítést.

| 🕏 Sentinel Protection Installer 7.2.2 - InstallShield Wizard 🛛 🛛 🔀 |                                                                                                    |            |  |  |  |
|--------------------------------------------------------------------|----------------------------------------------------------------------------------------------------|------------|--|--|--|
|                                                                    | License Agreement Please read the following license agreement carefully.                                                                                                    | <b>N</b> . |  |  |  |
|                                                                    | License Grant/Warranty for Software                                                                                                    |            |  |  |  |
|                                                                    | This License describes limited rights granted by SafeNet, Inc. and/or one of its<br>subsidiaries (such grantor, "Seller") to the Buyer.                                                                                                    |            |  |  |  |
|                                                                    | A. The term "Software", as used herein, shall mean a program or programs consisting of machine readable logical instruction and tables of information designed as libraries or drivers to work in conjunction with Seller's Sentinel Keys ("Products"). Title to all Software furnished to Buyer hereunder shall |            |  |  |  |
|                                                                    | accept the terms in the license agreement                                                                                                    |            |  |  |  |
| - 10 C                                                             | I go not accept the terms in the license agreement                                                                                                    |            |  |  |  |
| 11                                                                 | scalionield                                                                                                    |            |  |  |  |

5. A következő ablakban a telepítés módját tudja beállítani. Két telepítési mód adódik. А "Complete" (Teljes) vagy a "Custom" (Felhasználói). Α kívánt opciógombra kell kattintani. Szükséges az alapértelmezett "Teljes" telepítést választani, mivel csak telepíti fel az összes az szükséges programelemet a hardverkulcs használatához.. A teljes telepítés során mind a párhuzamos portra, mind az USB portra csatlakoztatott

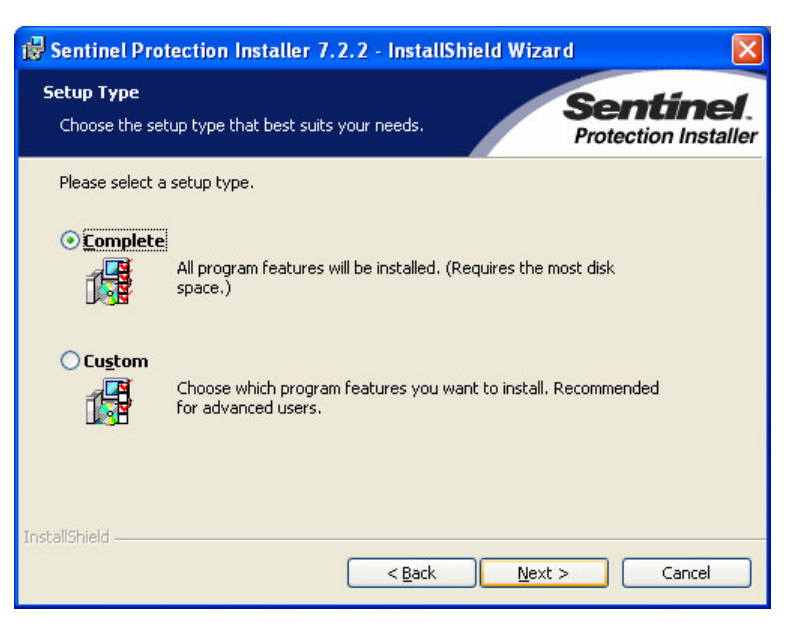

kulcsok kezelésére alkalmassá válik a számítógép.

A telepítési mód kiválasztása után a telepítést a "Next" (Tovább) gombra kattintva tudja folytatni.

következő 6. A ablakban (a "Complete" telepítés beállítása szerint) a program jelzi, hogy kész a meghajtó programok "Click Install telepítésére. to begin installation". the А végrehajtáshoz kattintson az "Install" (Telepít ) gombra.

| 😸 Sentinel Protection Installer 7.2.2 - InstallShield Wizard                                                                               |                                   |
|----------------------------------------------------------------------------------------------------|-----------------------------------|
| Ready to Install the Program<br>The wizard is ready to begin installation.                                                                 | Sentinel.<br>Protection Installer |
| Click Install to begin the installation.<br>If you want to review or change any of your installation settings, click l<br>exit the wizard. | 3ack, Click Cancel to             |
| InstallShield —                                                                                                    | Cancel                            |

7. A Windows XP-t használókat figyelmezteti a telepítő program, hogy számítógéphez a csatlakoztatott hardverkulcs használatát engedélyezheti а hálózaton keresztül. Az alapértelmezett beállítás nem engedélyezi ezt a módot.

| 🕏 Sentinel Protection Installer 7.2.2 - InstallShield Wizard 🛛 🛛 🔀                                                                                                    |                                   |  |  |  |
|----------------------------------------------------------------------------------------------------|-----------------------------------|--|--|--|
| Windows XP detected!<br>The system is either running Windows XP (SP 2 or higher) or Win<br>2003(SP1 or higher)                                                                                                    | Sentinel.<br>Protection Installer |  |  |  |
| Important Note:<br>The setup program will install Sentinel Protection Server on this system. To allow<br>accessing the Sentinel keys attached to this system by clients on the network, your<br>firewall settings will be modified. This will not affect the existing security settings of<br>this system. Do you want to enable these settings right now? |                                   |  |  |  |
| Tip!<br>To enable/disable these settings in future, refer to the steps pr<br>provided with this software.<br>InstallShield<br>Yes                                                                                                    | rovided in the Help               |  |  |  |

 A telepítés végeztével egy visszajelzést kap miszerint a telepítés sikeresen végrehajtódott. Ezt a "Finish" (Befejezés) gombra kattintva nyugtázza.

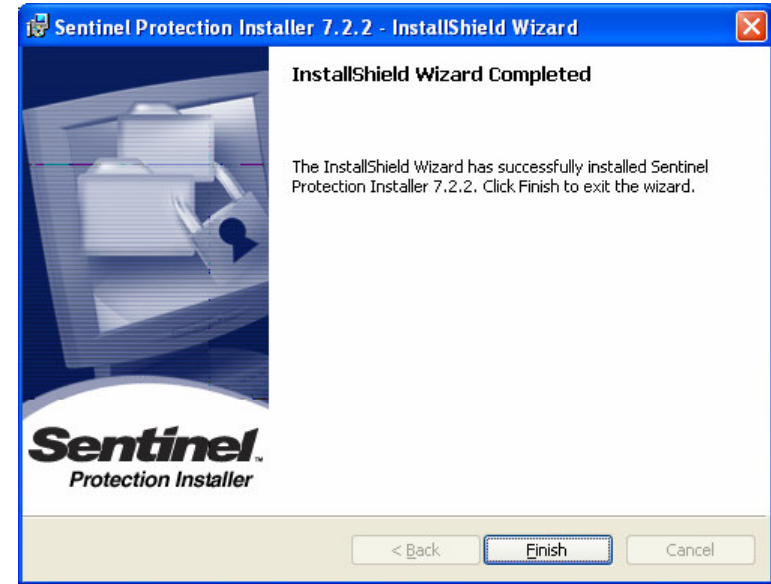

Az előbbi lépésekkel a hardverkulcs használatbavétele megtörtént. Az ezzel védett programok telepítésére, futtatására sor kerülhet.

Egyes esetekben szükségessé válik a meghajtó programok telepítése után a számítógép újraindítása.